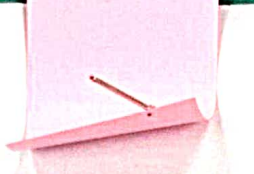

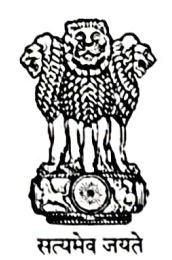

आयकरनिदेशालय (पद्धति) Directorate of Income Tax (Systems), ए. आर. ए. सेंटर, भूतल,झण्डेवालान एक्सटेंशन ARA Centre, Ground Floor, E-2, Jhandewalan Extension, नई दिल्ली / New Delhi – 110055

Date: 12.08.2024

F. No. DGIT(S)-ADG(S)-2/CRIU-VRU High Risk PAN cases/2024-25/460

To,

All Principal Chief Commissioner(s) of Income-tax/ CCsIT All Principal Director General(s) of Income-tax/ DGsIT All Principal Commissioner(s) of Income-tax/ CsIT/ DsITCsIT (Admin & TPS) CsIT (TDS) All Principal Director(s) of Income-tax/DSIT

Sir / Madam,

Sub: High-Risk CRIU/VRU PAN Cases - Dissemination of Cases on the 'Verification' module of Insight portal - reg.

Kindly refer to the above.

- 2. The Board-approved Risk Management Strategy (Cycle-4) has been executed for the identification of potential cases for action u/s. 148/148A of the Income Tax Act, 1961.
- 3. In this connection, potential cases for AY 2014-15 to AY 2018-19 have been identified out of the cases uploaded on VRU/CRIU functionalities as per the Risk Management Strategy formulated by the Board. These cases have been disseminated to field formations with the below mentioned case types on the 'Verification' module of Insight portal:

| S. No. | Case Type                      | Case assigned to |
|--------|--------------------------------|------------------|
| a)     | High Risk CRIU/VRU information | JAO              |

- 4. Navigation path for accessing these cases is Insight Portal >> Verification Module >> Taxpayer Verification>> Verification stage >> Case Type "High Risk CRIU/VRU Information" (under verification).
- 5. In regard to case types- "High Risk CRIU/ VRU Information", users can initiate proceedings u/s 148/ 148A' from the activity panel on the case detail screen to create a work list pendency of case u/s 148/ 148A on the 'Assessment Module' on ITBA. Subsequent proceedings/activities can be performed on ITBA portal in the usual manner. [For Non-PAN Cases proceedings may be initiated as per instruction, F.No, 225/40/2021/ITA-II Dated 26.03.2021].

(b)

- 6. Underlying Information related to the case types mentioned in para 5 above, has been made visible in the Profile View of Insight Portal. Navigation path for accessing the underlying information is Insight Portal >> Taxpayer Profile View>> Taxpayer Annual Summary (TAS) >> Information >> Uploads. Further, access to the underlying information is also available under the Uploads tab on the case detail screen under Verification. Under this tab, CRIU/ VRU Uploads list page (currently available through profile views) has been made available. This tab may be used for accessing the underlying information related to disseminate potential cases.
- In this regard, appropriate action may be initiated in accordance with the relevant provisions u/s 148/148A of the Income-tax Act, 1961 and directions issued by the Board in this regard.
- 8. In case of technical difficulty, users may contact:
  - (i) Helpdesk number 1800-103-4216 or
  - (ii) Write ID 'helpdesk@insight.gov.in.

Yours Faithfully,

Alvolen home

Addl. Director General (Systems-2)

Copy to:

- 1. PPS to Chairman, Member (IT &Rev), Member (S&FS), Member (L), Member (TPS), Member (A&J), Member Delhi for information. (Admn,) CBDT and DGIT (Systems-2) Delhi for information.
- 2. Nodal Officer of www.irsofficersonline.gov.in, DG Systems corner, ITBA Insight i-Library.

Addl. Director General (Systems-2)

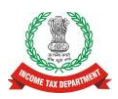

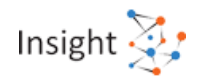

# <u>Quick Reference Guide –</u> <u>High-Risk CRIU/VRU Information - PAN Cases at Insight</u>

## 1. Overview

High Risk cases have been identified from Information unloaded by ITD User in CRIU/VRU available under Data Management at Insight. Accordingly High-Risk Non-Pan CRIU/VRU Information Cases were created at Insight and disseminated to JAOs and Pr CCITs.

# 2.Steps to Navigate to Cases

Steps to Access "High-Risk Non-Pan CRIU/VRU Information Cases at Insight are as below: -

- Login to Insight Portal (https://insight.gov.in)
- Cases will be available under Verification Module>>Taxpayer>>Verification.
- Click on Taxpayer Verification, the summary of High-Risk Non-Pan CRIU/VRU Information cases will be visible to the user.
- Click on count against High-Risk Non-Pan CRIU/VRU Information Cases will navigate user to Case list view of High-Risk cases.
- Click on "View Detail" hyperlink to navigate to Case Detail View
- Users will be able to perform Case level activities from Case Detail View.

## 3. Performing Activity "Initiate Proceedings u/s 148/148A

User will be able to perform case level activity "Initiate Proceedings u/s 148/148A from Case Detail Page. Accordingly, worklist pendency will be created for the user at ITBA. Refer step by step screen shot available in Annexure A. Subsequent proceedings and activities on the case can be performed on ITBA Portal in usual manner.

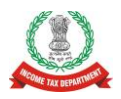

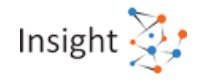

## **Annexure A - Screens**

## **Accessing Insight Portal**

- Open web browser (Internet Explorer, Google Chrome or Mozilla Firefox) and navigate to Insight Portal using URL www.insight.gov.in.
- Login into the portal using the ID and password registered with ITBA.

|                                 | Insight  |  |
|---------------------------------|----------|--|
|                                 |          |  |
|                                 |          |  |
| Username                        | Password |  |
| The second second second second | 0.01     |  |

Figure:1 Log into Insight Portal

- The user will receive One Time Password on their registered email id and phone number. User needs to enter it to proceed to further pages.
- If the user is mapped to multiple position descriptions i.e. designations, the user needs to select the relevant position description to navigate to further pages.

| Insight<br>Portal |                    | Insight 🔀 |
|-------------------|--------------------|-----------|
|                   | Position           |           |
|                   | RANGE-UDUPI        |           |
|                   | RANGE-2, MANGALORE |           |
|                   | Next               |           |

Figure:2 Select Position

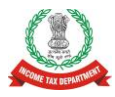

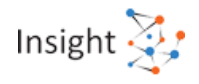

• On successful login, the user will be navigated to Insight Portal Homepage.

|                          | Insight<br>Portal                                                                                                    |                                                                                                    |                          | Insight 🏹                                                                         | •    |
|--------------------------|----------------------------------------------------------------------------------------------------|----------------------------------------------------------------------------------------------------|--------------------------|-----------------------------------------------------------------------------------|------|
| 🐴 Worksp                 | ace Users Knowledge Hub Learning H                                                                                        | lub Helpdesk                                                                                                    |                          | 🐵 🚖 🌲 1                                                                           | 3    |
| Welcome,Kartik           | /lehta                                                                                                    |                                                                                                    |                          | User Prof                                                                         | file |
| <b>≡</b><br>Modules      | News and Events                                                                                                    | Instructions                                                                                                    | Business Intelligence Hu | b                                                                                 |      |
| Profiles                 |                                                                                                    | <b>(</b>                                                                                                    |                          | <ul><li>BI Dashboard</li><li>GIS Dashboard</li><li>BI Forum</li></ul>             |      |
| Q<br>Search              | News and Events                                                                                                    | Instructions                                                                                                    |                          | Query Builder                                                                     |      |
| <b>Verification</b>      | Revised Double Taxation Avoidance<br>Agreement (DTAA) between India and<br>Published on: 22-Feb-2018                      | Explanatory notes to the provision of finance act,<br>2016     Rublished on: 22 Eeb. 2018                                             | View More                |                                                                                   |      |
| Data<br>Management       | <ul> <li>Direct Tax Collections for F.Y. 2017-2018<br/>show Growth of 19.3%</li> <li>Published on: 10-Feb-2018</li> </ul> | <ul> <li>Applicability of explanation 2 to section 132B of<br/>the income tax act 1961.</li> <li>Published on: 10-Feb-2018</li> </ul> | Knowledge Hub            | Insight Wiki                                                                      |      |
| Business<br>Intelligence | Expenditure on Tax administration     Published on: 9-Feb-2018     Tax Incentive for Promoting Post-Harvest               | Settled view on section 2(22)(e) of the income tax<br>act, trade advances<br>Published on: 9-Feb-2018                                 |                          | <ul><li>Doc Repository</li><li>Discussion Forums</li><li>Q&amp;A Forums</li></ul> |      |
| Operations               | Activities of Agriculture<br>Published on: 22-Jan-2018<br>• Tax incentives for International Financial                    | Guiding Principles for determination of Place of<br>Effective Management (POEM) of a Company<br>Published on: 22-Jan-2018             | View More                |                                                                                   |      |
|                          | Services centre Published on: 18-Jan-2018                                                                                 | Explanatory notes to the provisions of the finance     act 2017                                                                       | Learning Hub             |                                                                                   |      |

Figure:3 Insight Portal

## Accessing High-Risk Non-Pan CRIU/VRU Information Cases.

• Once logged into Insight Portal, click 'Verification' from the left sidebar menu. High-Risk Non-Pan CRIU/VRU Information Cases can be accessed from "Verification" tab available under "Taxpayer Verification".

|                         | Works   | ace         | Users           | Knowledg | ge Hub | Learning Hub      | Resources | i-Help  |                    |   |       | $\odot$ | $\geq$ |   | 17     |
|-------------------------|---------|-------------|-----------------|----------|--------|-------------------|-----------|---------|--------------------|---|-------|---------|--------|---|--------|
| Welcome,                | GIRVAR  | NAGAR       | (ITO-1(1), VAR. | ANASI)   |        |                   |           |         |                    |   |       |         |        | L | Logout |
| Module                  | es >    | Verificatio | on              |          |        |                   |           |         |                    |   |       |         |        |   |        |
| _                       |         |             |                 |          |        |                   |           |         |                    |   |       |         |        |   |        |
| Hodules                 |         | Тахр        | ayer            |          |        | Deductor          |           | Repo    | orting Entity      |   | Group |         |        |   |        |
| Profiles                |         | Actio       | nable Insigh    | t        | 93     | Actionable Insigh | ıt        | Regis   | tration Monitoring |   |       |         |        |   |        |
| Q                       |         | e-Ver       | rification (CN  | /ICPC)   | 65     | e-Verification    |           | Stater  | ment Monitoring    |   |       |         |        |   |        |
| i-Search                |         | e-Ver       | rification      |          |        | Verification      |           | Notice  | e Generation       | + |       |         |        |   | 0      |
| Verificatio             | 'n      | Verifi      | cation          |          | 92     | Proceedings       |           | Action  | nable Insight      |   |       |         |        |   |        |
| Data                    |         | Proce       | eedings         |          |        |                   |           | e-Veri  | ification          |   |       |         |        |   |        |
| Manageme                | ent     |             |                 |          |        |                   |           | Verific | cation             |   |       |         |        |   |        |
| Business<br>Intelligend | e<br>Se |             |                 |          |        |                   |           | Proce   | edings             |   |       |         |        |   |        |

Figure:4 Accessing Verification Cases

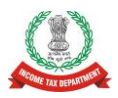

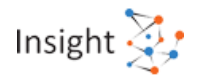

## **Case Summary view**

• Upon clicking Verification tab under taxpayer verification module, case summary screen will be displayed and click on count against High-Risk Non-Pan CRIU/VRU Information Cases will provide Case List view of High-Risk cases.

| Po       | ortal                                                                                                    |                                                                                                    |                                                                                                    |                                                                                                    |                                                                                                    |                                                                                                    |                                                                                                    |                                                                                                    |
|----------|----------------------------------------------------------------------------------------------------|----------------------------------------------------------------------------------------------------|----------------------------------------------------------------------------------------------------|----------------------------------------------------------------------------------------------------|----------------------------------------------------------------------------------------------------|----------------------------------------------------------------------------------------------------|----------------------------------------------------------------------------------------------------|----------------------------------------------------------------------------------------------------|
| space    | Users Knowledge Hub                                                                                                    | Learning                                                                                                    | g Hub Resource                                                                                                    | es   1-Help                                                                                                    |                                                                                                    |                                                                                                    | ۲                                                                                                    | 💩 🌲 t3                                                                                                    |
| зникос   | OR NOWSHATH (ITO(HQ) (ESTATES)                                                                                                    | CHENNAI)                                                                                                    |                                                                                                    |                                                                                                    |                                                                                                    |                                                                                                    |                                                                                                    | Logout                                                                                                    |
|          |                                                                                                    |                                                                                                    |                                                                                                    |                                                                                                    |                                                                                                    |                                                                                                    |                                                                                                    | 1                                                                                                    |
| Verifica | ation Taxpayer Verification                                                                                                    | on Summi                                                                                                    | ary                                                                                                    |                                                                                                    |                                                                                                    |                                                                                                    |                                                                                                    |                                                                                                    |
|          |                                                                                                    |                                                                                                    |                                                                                                    |                                                                                                    |                                                                                                    |                                                                                                    |                                                                                                    |                                                                                                    |
| 0 3      | earch                                                                                                    |                                                                                                    |                                                                                                    |                                                                                                    |                                                                                                    |                                                                                                    |                                                                                                    |                                                                                                    |
| IT       | O(HQ) (ESTATES) CHEN! -                                                                                                    | Select Type -                                                                                                    | ✓ F                                                                                                    | inancial Year -                                                                                                    | ~ <u>G</u> 0                                                                                                    |                                                                                                    |                                                                                                    |                                                                                                    |
| Dis      | play Count for Self Cum                                                                                                    | ulative                                                                                                    |                                                                                                    |                                                                                                    |                                                                                                    |                                                                                                    |                                                                                                    |                                                                                                    |
|          |                                                                                                    |                                                                                                    |                                                                                                    |                                                                                                    |                                                                                                    |                                                                                                    |                                                                                                    |                                                                                                    |
| OR       | lesult                                                                                                    | 14                                                                                                    |                                                                                                    |                                                                                                    |                                                                                                    |                                                                                                    |                                                                                                    |                                                                                                    |
|          |                                                                                                    |                                                                                                    |                                                                                                    | Pending fo                                                                                                    | My Action                                                                                                    |                                                                                                    | Ot                                                                                                    | iers                                                                                                    |
|          | Туре                                                                                                    | FY*                                                                                                    | Under Verification                                                                                                    | Under Re-<br>Verification                                                                                                    | Sent Back                                                                                                    | Pending For<br>Approval                                                                                                    | Submitted For<br>Approval                                                                                                    | Verified                                                                                                    |
| 11       | Foreign Remittance Verification<br>(Form-15CC)                                                                                              | 2021-22                                                                                                    | 27                                                                                                    | 0                                                                                                    | 0                                                                                                    | 0                                                                                                    | 0                                                                                                    | 1                                                                                                    |
| 12       | High Risk CRIU/VRU Information                                                                                                    | 2012-13                                                                                                    | 2                                                                                                    | 0                                                                                                    | 0                                                                                                    | 0                                                                                                    | 0                                                                                                    | 0                                                                                                    |
| 13       | High Risk CRIU/VRU Information                                                                                                    | 2013-14                                                                                                    | 1                                                                                                    | 0                                                                                                    | 0                                                                                                    | 0                                                                                                    | 0                                                                                                    | 0                                                                                                    |
| 14       | High Risk CRIU/VRU Information                                                                                                    | 2014-15                                                                                                    | 0                                                                                                    | 0                                                                                                    | 0                                                                                                    | 0                                                                                                    | 0                                                                                                    | 2                                                                                                    |
| 15       | High Risk CRIU/VRU Information                                                                                                    | 2015-16                                                                                                    | 1                                                                                                    | 0                                                                                                    | 0                                                                                                    | 0                                                                                                    | 0                                                                                                    | 0                                                                                                    |
| 16       | High Risk CRIU/VRU Information                                                                                                    | 2017-18                                                                                                    | 2                                                                                                    | 0                                                                                                    | 0                                                                                                    | 0                                                                                                    | 0                                                                                                    | 0                                                                                                    |
| 17       | High Risk Foreign Asset/Income<br>Information                                                                                               | 2012-13                                                                                                    | 1                                                                                                    | 0                                                                                                    | 0                                                                                                    | 0                                                                                                    | 0                                                                                                    | 0                                                                                                    |
| 18       | High Risk Non-PAN CRIU/VRU<br>Information                                                                                                   | 2012-13                                                                                                    | 2                                                                                                    | 0                                                                                                    | 0                                                                                                    | 0                                                                                                    | 0                                                                                                    | 0                                                                                                    |
| 19       | High Risk Non-PAN CRIU/VRU<br>Information                                                                                                   | 2013-14                                                                                                    | 1                                                                                                    | 0                                                                                                    | 0                                                                                                    | 0                                                                                                    | 0                                                                                                    | 0                                                                                                    |
| 20       | High Risk Non-PAN CRIU/VRU<br>Information                                                                                                   | 2015-16                                                                                                    | 0                                                                                                    | 0                                                                                                    | 0                                                                                                    | 0                                                                                                    | 0                                                                                                    | 1                                                                                                    |
|          | Pc<br>space<br>SHUKOC<br>Verifici<br>Dis<br>C S<br>TT<br>Dis<br>TT<br>Dis<br>TT<br>11<br>12<br>13<br>14<br>15<br>16<br>17<br>18<br>19<br>20 | Portal           space         Users         Knowledge Hub           SHUKOOR NOWSHATH (ITO(HQ) (ESTATES)         SHUKOOR NOWSHATH (ITO(HQ) (ESTATES)           Verification         Taxpayer         Verification           ITO(HQ) (ESTATES) CHENF         -           Display Count for         Self         Cum           Ito(HQ) (ESTATES) CHENF         -           Display Count for         Self         Cum           Ito (Form-15CC)         12         High Risk CRIU/VRU Information           13         High Risk CRIU/VRU Information           14         High Risk CRIU/VRU Information           15         High Risk CRIU/VRU Information           16         High Risk KonU/VRU Information           17         High Risk Non-PAN CRIU/VRU Information           18         High Risk Non-PAN CRIU/VRU Information           19         High Risk Non-PAN CRIU/VRU Information           19         High Risk Non-PAN CRIU/VRU Information           19         High Risk Non-PAN CRIU/VRU Information           19         High Risk Non-PAN CRIU/VRU Information           19         High Risk Non-PAN CRIU/VRU Information           19         High Risk Non-PAN CRIU/VRU Information           19         High Risk Non-PAN CRIU/VRU Information | Portal           space         Users         Knowledge Hub         Learning           SHUKOOR NOWSHATH (ITO(HQ) (ESTATES) CHENNAI)         SHUKOOR NOWSHATH (ITO(HQ) (ESTATES) CHENNAI)           Verification         Taxpayer         Verification         Summa           Image: Search         Image: Search         Select Type -           Display Count for         Self         Cumulative           Image: Search         Image: Self         Cumulative           Image: Search         Image: Self         Cumulative           Image: Search         Image: Self         Cumulative           Image: Search         Image: Self         Cumulative           Image: Search         Image: Self         Cumulative           Image: Search         Image: Search         Image: Search           Image: Search         Image: Search         Image: Search           Image: Search         Image: Search         Image: Search           Image: Search         Image: Search         Image: Search           Image: Search         Image: Search         Image: Search           Image: Search         Image: Search         Image: Search           Image: Search         Image: Search         Image: Search           Image: Search         Image: Search | Portal         space       Users       Knowledge Hub       Learning Hub       Resource         SHUKOOR NOWSHATH (ITO(HQ) (ESTATES) CHENNAI)         Verification       Taxpayer       Verification       Summary         © Search | Portal       space     Users     Knowledge Hub     Learning Hub     Resources     LHelp       SHUKOOR NOWSHATH (ITO(HQ) (ESTATES) CHENNAI)       Verification     Taxpayer     Verification     Summary       © Search       ITO(HQ) (ESTATES) CHENT     - Select Type -     - Financial Year -       Display Count for     Self     Cumulative       © Result     Pending for       #     Type     FY*     Under Re-<br>Verification       11     Foreign Remittance Verification     2021-22     2Z     0       12     High Risk CRIU/VRU Information     2012-13     2     0       13     High Risk CRIU/VRU Information     2013-14     1     0       14     High Risk CRIU/VRU Information     2017-18     2     0       15     High Risk CRIU/VRU Information     2017-18     2     0       16     High Risk CRIU/VRU Information     2017-18     2     0       17     High Risk Risk ROFEAN CRIU/VRU     2012-13     1     0       18     High Risk Rom-PAN CRIU/VRU     2013-14     1     0       19     High Risk Non-PAN CRIU/VRU     2013-14     1     0       19     High Risk Non-PAN CRIU/VRU     2013-14     1     0       19 | Portal         space       Users       Knowledge Hub       Learning Hub       Resources       HHelp         SHUKOOR NOWSHATH (ITO(HQ) (ESTATES) CHENNAI)         Ventication       Taxpayer       Vertification       Summary         © Search       - Financial Year - Comparent Vertification       Summary         © Result       Pending for My Action         #       Type       FY*       Under Vertification       Under Re-<br>Vertification       Sent Back         11       Foreign Remittance Verification<br>(Form-15CC)       2021-22       2Z       0       0         12       High Risk CRIU/VRU Information       2012-13       2       0       0         13       High Risk CRIU/VRU Information       2013-14       1       0       0         15       High Risk CRIU/VRU Information       2017-18       2       0       0         16       High Risk CRIU/VRU Information       2017-18       2       0       0         16       High Risk CRIU/VRU Information       2012-13       1       0       0         17       High Risk CRIU/VRU Information       2017-18       2       0       0         17       High Risk CRIU/VRU Information       2012-13       1       0       < | Portal           space         Users         Knowledge Hub         Learning Hub         Resources         I Help           SHUKOOR NOWSHATH (ITO(HQ) (ESTATES) CHENNAI)         SHUKOOR NOWSHATH (ITO(HQ) (ESTATES) CHENNAI)         Search         Search <td< td=""><td>Portal           space         Users         Knowkedge Hub         Learning Hub         Resources         LHelp         ©           SHUKOOR NOWSHATH (ITO(HQ) (ESTATES) CHENNA!)            Search</td></td<> | Portal           space         Users         Knowkedge Hub         Learning Hub         Resources         LHelp         ©           SHUKOOR NOWSHATH (ITO(HQ) (ESTATES) CHENNA!)            Search |

Figure:5 Verification Summary View.

#### **Case List View**

• From Case List user needs to click on "View Detail" hyperlink to navigate to Case Detail View. Bulk Activity of Reassignment of Case can be performed from this view.

| Workspace<br>Welcome, SYED SHUK<br>Modules Veri | ce Users K<br>KOOR NOWSHATH (ITO(I<br>milication Taxpayer<br>Search | nowledge Hub Learning H<br>HQ) (ESTATES) CHENNAI)<br>Informati<br>Verification Summary | on downloaded from                | i-Help               | Accessible throug   | ©<br>gh Seciore.          | ، چ                                                                | Logout         |  |  |  |  |  |  |  |  |  |  |  |  |
|-------------------------------------------------|---------------------------------------------------------------------|----------------------------------------------------------------------------------------|-----------------------------------|----------------------|---------------------|---------------------------|--------------------------------------------------------------------|----------------|--|--|--|--|--|--|--|--|--|--|--|--|
| Welcome, SYED SHUK<br>Modules Veri              | KOOR NOWSHATH (ITO(I<br>riflication Taxpayer<br>Search              | HO) (ESTATES) CHENNAI) Informati Verification Summary                                  | on downloaded from                | n Insight is ,       | Accessible throug   | gh Seclore.               |                                                                    | Logout         |  |  |  |  |  |  |  |  |  |  |  |  |
| Modules Veri                                    | rification Taxpayer                                                 | Verification Summary                                                                   | on downloaded from                | n Insight is .       | Accessible throug   | gh Seclore.               |                                                                    |                |  |  |  |  |  |  |  |  |  |  |  |  |
| Modules Veri                                    | Taxpayer Search                                                     | Verification Summary                                                                   | List                              |                      |                     |                           | Information downloaded from Insight is Accessible through Sectore. |                |  |  |  |  |  |  |  |  |  |  |  |  |
|                                                 | Search                                                              |                                                                                        |                                   |                      |                     |                           |                                                                    |                |  |  |  |  |  |  |  |  |  |  |  |  |
|                                                 |                                                                     |                                                                                        |                                   |                      |                     |                           | 9                                                                  | Clear All      |  |  |  |  |  |  |  |  |  |  |  |  |
| Modules Ca                                      | Case Type Verification                                              | on Issue Financial Year Veri                                                           | fication Status Last Ad           | tivity   Suggested / | Action PAN          | ID                        |                                                                    |                |  |  |  |  |  |  |  |  |  |  |  |  |
|                                                 | High Risk                                                           | 2012-13 U                                                                              | Inder-Verification                |                      | ENTER PAN           | Enter ID                  | 30                                                                 |                |  |  |  |  |  |  |  |  |  |  |  |  |
| Profiles                                        | C Result                                                            |                                                                                        |                                   |                      |                     |                           |                                                                    | ×              |  |  |  |  |  |  |  |  |  |  |  |  |
| 0                                               | PAN                                                                 | Name                                                                                   | Туре                              | FY                   | Verification Status | Assigned To               |                                                                    |                |  |  |  |  |  |  |  |  |  |  |  |  |
| i-Search                                        | AGZPN5210G                                                          | DEVENDER PARTAP MALIK                                                                  | High Risk CRIU/VRU<br>Information | 2012-13              | Under-Verification  | ITO(HQ) (ESTATES) CHENNAI | View                                                               | / Details      |  |  |  |  |  |  |  |  |  |  |  |  |
| Verification                                    | AAWPK8923N                                                          | Harish Periyasamy %Yuvraj singh-<br>&                                                  | High Risk CRIU/VRU<br>Information | 2012-13              | Under-Verification  | ITO(HQ) (ESTATES) CHENNAI | View                                                               | <u>Details</u> |  |  |  |  |  |  |  |  |  |  |  |  |
| Data<br>Management<br>Business<br>Intelligence  |                                                                     | Bulk Reassignment<br>of Cases<br>Initiate Activity (Bulk Level)                        | re ⊲e Page 1                      | ]of1   ⊷ ⊨ [<br>Back | 10 View 1 - 2 of    | 12<br>Iniliate            |                                                                    | •              |  |  |  |  |  |  |  |  |  |  |  |  |

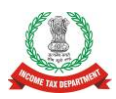

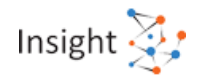

#### Figure:6 Case List view

#### **Case Details View**

• From Case Detail Page user will be able to perform Case Level activities.

|                  | Insight Insight Insight                                            |                                                                                                |             |                    |                     |               |            |           |         |                  |      |                          |          |       | Z;     |
|------------------|--------------------------------------------------------------------|------------------------------------------------------------------------------------------------|-------------|--------------------|---------------------|---------------|------------|-----------|---------|------------------|------|--------------------------|----------|-------|--------|
| 8                | Works                                                              | pace                                                                                           | Users       | Knowledge Hub      | Learning Hub        | Resour        | ces        | i-Help    |         |                  |      | Ø                        |          |       | 13     |
| Welcome,         | Welcome, SYED SHUKOOR NOWSHATH (ITO(HQ) (ESTATES) CHENNAI)         |                                                                                                |             |                    |                     |               |            |           |         |                  |      |                          |          |       | Logout |
|                  | Information downloaded from Insight is Accessible through Seclore. |                                                                                                |             |                    |                     |               |            |           |         |                  |      |                          |          |       |        |
| Module           | Modules Verification Taxpayer Verification Summary List Detail     |                                                                                                |             |                    |                     |               |            |           |         |                  |      |                          |          |       |        |
| E<br>Modules     |                                                                    | Case e                                                                                         | Proceeding  | e-Communication In | ernal Requests Exte | rnal Requests | Activities | Documents | Uploads | CMCPC Communicat | tion |                          |          |       |        |
| Profiles         |                                                                    | Key Details     DEVENDER PARTAP MALIK (AGZPN5210G) High Risk CRIU//RU Information (FY 2012-13) |             |                    |                     |               |            |           |         |                  |      |                          |          |       |        |
| Q<br>i-Search    |                                                                    | Verific                                                                                        | ation Detai | ls                 |                     |               |            |           |         |                  |      |                          |          |       |        |
|                  |                                                                    | O Verific                                                                                      | ation Issue | (s)                |                     |               |            | -         |         |                  |      |                          |          |       |        |
| Verification     | n                                                                  | S. NO.                                                                                         | Incidit     | Verifi             | ation Issue         |               | Drima      | Source    | Ver     | 12-02-2021       | te   | Verifi<br>Under-Verifica | cation s | tatus |        |
| Data<br>Manageme | ent                                                                |                                                                                                | msight      | าหางสาร            |                     | - Selec       | Activity - | ack       |         | 13-03-2021       |      | Under-Venilica           | DUTT     |       |        |

#### Figure:7 Case Detail view

## **Case Level Activities available**

Following Case Level Activities are available at Case Detail Page

- Reassign Case
- No Action Required
- Initiate proceeding u/s 148/148A
- Initiate Reference

| 🔗 Work                   | space U                        | sers Knowledge Hub Learn                                                | ing Hub Resour         | ces i-Help             |                              | Ø               |           | 4         | ţ,      |
|--------------------------|--------------------------------|-------------------------------------------------------------------------|------------------------|------------------------|------------------------------|-----------------|-----------|-----------|---------|
| Welcome, SYED            | SHUKOOR NOV                    | /SHATH (ITO(HQ) (ESTATES) CHENNAI)                                      |                        |                        |                              |                 |           | L         | .ogout  |
|                          |                                |                                                                         |                        |                        |                              |                 | Info      | ormati    | ion do  |
| Modules                  | Verification                   | Taxpayer Verification Sum                                               | nmary List             | Detail                 |                              |                 |           |           |         |
| ■<br>Modules             | Case e-Pi                      | oceeding e-Communication Internal Requ                                  | ests External Requests | Activities Documents   | Uploads CMCPC Communication  |                 |           |           |         |
| Profiles                 | O Key Deta DEVENDE High Risk C | IIIS<br>R PARTAP MALIK (AGZPN5210G)<br>RIU/VRU Information (FY 2012-13) |                        |                        |                              |                 |           |           |         |
| Q<br>i-Search            | Verificat                      | on Details                                                              |                        |                        |                              |                 |           |           |         |
|                          | O Verificat                    | on Issue(s)                                                             | -                      | Courses                | Varification Initiation Date | Marif           | nation 64 |           |         |
| Verification             | 5. NO.                         | Insight Liploads                                                        | e                      | Primary                | 13-03-2021                   | Under-Verificat | ion       | atus      | _       |
| Data<br>Management       |                                |                                                                         | - Selec                | t Activity -           |                              |                 |           |           |         |
| Business<br>Intelligence |                                | No Action Required                                                      | Reassig                | n Case                 | Initiate Reference           |                 | :17:09 F  | PM, IP Ad | idress: |
| Q <sup>®</sup>           |                                |                                                                         | Initiate p             | roceeding u/s 148/148A |                              |                 |           |           |         |

Figure:8 Case Activities

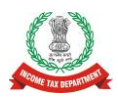

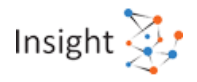

## Performing Case Level Activity- Reassign Case

• This activity will be performed by the user to Reassign the case in hierarchy. Reporting officer in hierarchy and all subordinates available in hierarchy will be available for reassignment. User will be able to add Documents and Remarks.

|                 |           | Insi<br>Por | ght<br>tal     |                       |                |                 |              |          |                   |            | Ins          | ight 찾          |
|-----------------|-----------|-------------|----------------|-----------------------|----------------|-----------------|--------------|----------|-------------------|------------|--------------|-----------------|
| 8               | Works     | pace        | Users          | Knowledge Hub         | Learning Hub   | Resources       | i-Help       |          |                   | $\odot$    | $\bigotimes$ | 1 ti            |
| Welcome         | e, SYED S | HUKOOR      | NOWSHATH       | ITO(HQ) (ESTATES) CHE | NNAI)          |                 |              |          |                   |            |              | Logout          |
|                 |           |             |                | Inform                | ation download | ed from Insight | is Accessibl | e throug | jh Seclore.       |            |              |                 |
| Modul           | les       | Verificatio | n Taxp         | ayer Verification     | Summary        | List Detail     | Reassign C   | ase      |                   |            |              |                 |
| ≡               |           | 🗢 Use       | rs Selection   |                       |                |                 |              |          |                   |            |              |                 |
| Modules         | s         | Reporti     | ng Officer an  | d Sub-ordinates       | -Select-       |                 |              |          |                   |            |              | ~               |
| Profiles        | 5         |             |                |                       | Enter Ren      | arks            |              |          |                   |            |              |                 |
| Q<br>i-Search   | h         | Remark      | (S             |                       |                |                 |              |          |                   |            |              |                 |
| Verification    | on        | Cho         | ose File No fi | le chosen             | - Select       | Document -      |              | ~        | Enter Description |            |              |                 |
| R               |           | Atta        | ach More       |                       |                |                 |              |          |                   |            |              |                 |
| Data<br>Managem | ient      |             |                |                       |                | Submi           | t Back       |          |                   |            |              |                 |
| 1               |           |             |                |                       |                |                 |              |          |                   | 13-08-2024 | 12:23:58     | PM, IP Address: |

Figure:9 Case Level activity: Reassign Case

## Performing Case Level Activity- No Action Required

• At any stage of Investigation of Case, if the user is of opinion that no action is required to be taken on the case, the activity "no Action Required" can be performed. User will be able to add Documents and Remarks. The status of the case will remain "Under Verification" on performance of this activity.

|                 | Works     | space l      | Jsers        | Knowledge Hub      | Learr   | ning Hub  | Resource      | s i-He | elp         |          |                            | $\odot$   | $\bigotimes$ |        | t]       |
|-----------------|-----------|--------------|--------------|--------------------|---------|-----------|---------------|--------|-------------|----------|----------------------------|-----------|--------------|--------|----------|
| Welcom          | e, SYED S | HUKOOR NO    | WSHATH (I    | TO(HQ) (ESTATES) C | HENNAI) |           |               |        |             |          |                            |           |              |        | Logout   |
| ownload         | ded fron  | n Insight is | s Access     | sible through Se   | eclore. |           |               |        |             |          |                            |           |              |        |          |
| Modu            | iles      | Verification | Тахра        | ayer Verification  | n Sur   | mmary     | List De       | tail N | lo Action I | Required |                            |           |              |        |          |
| ≡               |           | No Action    | on Require   | d                  |         |           |               |        |             |          |                            |           |              |        |          |
| Module          | es        | Remarks *    |              |                    |         | Enter Ren | narks         |        |             |          |                            |           |              |        |          |
| Profile         | s         | Choose       | File No file | e chosen           |         | - Select  | Document Type | -      |             | ~        | Enter Document Description |           |              |        |          |
| Q               |           | Attach N     | lore         |                    |         |           |               |        |             |          |                            |           |              |        |          |
| i-Searc         | ch        |              |              |                    |         |           | Sub           | mit    | Cancel      |          |                            |           |              |        |          |
| Verificat       | ion       |              |              |                    |         |           |               |        |             |          |                            | 13-08-202 | 4 3:30:38    | PM, IP | Address: |
| Data<br>Managen | nent      |              |              |                    |         |           |               |        |             |          |                            |           |              |        |          |
| Busine          | ss        |              |              |                    |         |           |               |        |             |          |                            |           |              |        |          |

Figure:10 Case Level activity: No Action Required

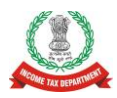

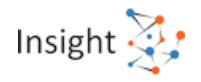

## Performing Case Level Activity- Initiate proceedings u/s 148/148A

User can perform this activity to initiate proceedings on the PAN of the case us/s 148/148A.
 User will be able to select address, update compliance days and add remarks and Document.
 On clicking submit button, the proceedings initiation flag will be shared with ITBA, and corresponding work item will be created in worklist of the same user at ITBA. User will be able to create Proceedings at ITBA as usual. The status of the case will remain "Under Verification" on performance of this activity.

| 🔏 Works         | space Users                                                                                     | Knowledge Hub               | Learning Hub | Resource                 | es i-Help |                  |               | $\bigotimes$   | $\bigotimes$ | <b>A</b> | 17     |  |  |  |  |
|-----------------|-------------------------------------------------------------------------------------------------|-----------------------------|--------------|--------------------------|-----------|------------------|---------------|----------------|--------------|----------|--------|--|--|--|--|
| Welcome, SYED S | HUKOOR NOWSHATH (I                                                                              | FO(HQ) (ESTATES) CHEN       | NAI)         |                          |           |                  |               |                |              | Ī        | Logout |  |  |  |  |
| ownloaded from  | n Insight is Access                                                                             | ible through Seclo          | re.          |                          |           |                  |               |                |              |          |        |  |  |  |  |
| Modules         | Modules Verification Taxpayer Verification Summary List Detail Initiate proceeding u/s 148/148A |                             |              |                          |           |                  |               |                |              |          |        |  |  |  |  |
|                 | Initiate proceeding                                                                             | u/s 148/148A                |              |                          |           |                  |               |                |              |          |        |  |  |  |  |
| Modules         |                                                                                                 | ✓ Issues                    |              |                          |           |                  |               |                |              |          |        |  |  |  |  |
|                 |                                                                                                 | Insight Uploads             |              |                          |           |                  |               |                |              |          |        |  |  |  |  |
| Profiles        | Assessment Year                                                                                 | ent Year Financial Year Sec |              | Compliance<br>Days       | Source    | Original Address |               | Remarks        |              |          |        |  |  |  |  |
| Q<br>i-Search   | 2013-14                                                                                         | 2012-13                     | 148          | 30                       |           |                  | <u>Select</u> | Please Enter 8 | 500 chara    | acters   |        |  |  |  |  |
| R               | Choose File No file                                                                             | chosen                      |              | - Select Document Type - |           |                  |               |                |              |          |        |  |  |  |  |
| Verification    | Attach More                                                                                     |                             |              |                          |           |                  |               |                |              |          |        |  |  |  |  |
| Data            | Submit Cancel                                                                                   |                             |              |                          |           |                  |               |                |              |          |        |  |  |  |  |

Figure:11 Case Level activity: Initiate Proceedings u/s 148/148A

## **Performing Case Level Activity- Initiate Reference**

User can perform this activity to initiate Reference to Verification Unit by selecting the type
of Reference from drop down and providing other details like PAN, Address, Issue to be
verified. The Reference created will be submitted for approval to approving authority. Upon
approval by approving authority, the child case will be created and visible to VU User in e
Verification.

Refer QRG - Verification Reference available at Insight Portal under resources for detailed guidance on Reference creation and Approval.

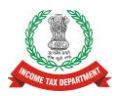

## Annexure to Insight Instruction No. 79 High Risk CRIU VRU PAN Cases

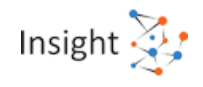

| 🔗 🛛 Works                                                  | space Users Knowledg       | e Hub Learning Hub Resources                                                      | i i-Help               | © 🍐                           | 🌲 🗗 |  |  |  |  |  |  |  |  |
|------------------------------------------------------------|----------------------------|-----------------------------------------------------------------------------------|------------------------|-------------------------------|-----|--|--|--|--|--|--|--|--|
| Welcome, SYED SHUKOOR NOWSHATH (ITO(HQ) (ESTATES) CHENNAI) |                            |                                                                                   |                        |                               |     |  |  |  |  |  |  |  |  |
| on downloaded from Insight is Accessible through Seclore.  |                            |                                                                                   |                        |                               |     |  |  |  |  |  |  |  |  |
| Modules                                                    | Verification Taxpayer V    | erification Summary List Det                                                      | al Initiate Reference  |                               |     |  |  |  |  |  |  |  |  |
| =                                                          | Case Details               |                                                                                   |                        |                               |     |  |  |  |  |  |  |  |  |
| Modules                                                    | Case ID                    | 5413000028825                                                                     | Case Type              | High Risk CRIU/VRU Informatio | n   |  |  |  |  |  |  |  |  |
|                                                            | Financial Year             | 2012-13                                                                           | Assessment Year        |                               |     |  |  |  |  |  |  |  |  |
| Profiles                                                   | Name (PAN)                 | DEVENDER PARTAP MALIK (AGZPN5210G)                                                | AP MALIK (AGZPN5210G)  |                               |     |  |  |  |  |  |  |  |  |
| 0                                                          | Reference Details          |                                                                                   |                        | Reference                     |     |  |  |  |  |  |  |  |  |
| i-Search                                                   | Reference Type*            | Select                                                                            | ×                      | Туре                          |     |  |  |  |  |  |  |  |  |
|                                                            |                            | Note - 'No Digital Footprint Reference' is to be selected as per para J-1 of SOP. |                        |                               |     |  |  |  |  |  |  |  |  |
| Verification                                               | Entity ID*                 | Enter PAN P                                                                       | erson Name* Enter      |                               |     |  |  |  |  |  |  |  |  |
|                                                            | Pincode                    | Enter                                                                             |                        |                               |     |  |  |  |  |  |  |  |  |
| Management<br>Management<br>Business<br>Intelligence       | Address*                   | Enter                                                                             |                        |                               |     |  |  |  |  |  |  |  |  |
|                                                            | Relevant FY                | 2012-13                                                                           |                        |                               |     |  |  |  |  |  |  |  |  |
|                                                            | Expected Response Date     |                                                                                   |                        |                               |     |  |  |  |  |  |  |  |  |
| 3⊌€g.<br>Operations                                        | Request (issue)            |                                                                                   |                        |                               |     |  |  |  |  |  |  |  |  |
|                                                            | Select 🗸                   | Enter Remarks                                                                     |                        |                               | •   |  |  |  |  |  |  |  |  |
|                                                            | Other Details              |                                                                                   |                        |                               |     |  |  |  |  |  |  |  |  |
|                                                            | Remarks                    | Enter Remarks                                                                     |                        |                               |     |  |  |  |  |  |  |  |  |
|                                                            | C Documents                |                                                                                   |                        |                               |     |  |  |  |  |  |  |  |  |
|                                                            | Choose File No file chosen | - Select Document Type -                                                          | ~                      | Enter Description             |     |  |  |  |  |  |  |  |  |
|                                                            | Attach More                |                                                                                   |                        |                               |     |  |  |  |  |  |  |  |  |
|                                                            |                            | Back Sa                                                                           | we Submit for Approval |                               |     |  |  |  |  |  |  |  |  |

Figure:12 Case Level activity: Initiate Reference

#### Viewing the underlying Information at Insight in Profile Views

- The underlying Information of the case can be viewed by the user in Taxpayer Profile Views under TAS>>Uploads.
- By clicking the hyperlink available under "Code" column, user will be able to view complete details of the information uploaded along with documents uploaded.

| ≡                        | Profile view for JAGRUT | Profile Summa                                                                               | Profile Summary 📆         |                                   |                                                                                 |                       |           |  |  |  |  |  |
|--------------------------|-------------------------|---------------------------------------------------------------------------------------------|---------------------------|-----------------------------------|---------------------------------------------------------------------------------|-----------------------|-----------|--|--|--|--|--|
| Modules                  | Master Profile (TMP)    | Return Profile (TRP) Information                                                            | Profile (TIP) Financial I | Profile (TFP) Asset Details (TAD) | Relationships (TRL) Annual Sum                                                  | mary (TAS) Annual Sum | mary 📆    |  |  |  |  |  |
| Profiles                 | Return Forms            | Information Documents                                                                       | Related Groups            | Intermediaries Insight Activity   | ITBA Activity Cases I                                                           | Demand Activities     | - <u></u> |  |  |  |  |  |
| Q<br>i-Search            | Third Party Confid      | Third Party Confidential Others Aggregated TDS Payments Aggregated GST Transactions Uploads |                           |                                   |                                                                                 |                       |           |  |  |  |  |  |
| (Eth                     | Financial Year          | ancial Year                                                                                 |                           |                                   |                                                                                 |                       |           |  |  |  |  |  |
| Verification             | FY 2017-18 🗸            | FY 2017-18 Filter                                                                           |                           |                                   |                                                                                 |                       |           |  |  |  |  |  |
|                          | ID                      | Code                                                                                        | Financial Year            | Information                       | Particulars                                                                     | Upload Date           |           |  |  |  |  |  |
| Data<br>Management       | 100000537               | VRU-RESULT                                                                                  | 2017-18                   | Verification Report (LIN)         | Fictitious Transaction (153088),<br>Inadmissible claim of Deduction<br>(215080) | 25-02-2021            |           |  |  |  |  |  |
| Business<br>Intelligence | 100000538               | VRU-RESULT                                                                                  | 2017-18                   | Verification Report (LIN)         | Fictitious Transaction (153088),<br>Inadmissible claim of Deduction<br>(215080) | 25-02-2021            |           |  |  |  |  |  |
| Operations               | 100000539               | VRU-RESULT                                                                                  | 2017-18                   | Verification Report (LIN)         | Fictitious Transaction (153088),<br>Inadmissible claim of Deduction<br>(215060) | 25-02-2021            |           |  |  |  |  |  |
|                          | 100000550               | VRU-RESULT                                                                                  | 2017-18                   | Verification Report (LIN)         | Fictitious Transaction (153088),<br>Inadmissible claim of Deduction<br>(215060) | 25-02-2021            |           |  |  |  |  |  |
|                          | 100000551               | VRU-RESULT                                                                                  | 2017-18                   | Verification Report (LIN)         | Fictitious Transaction (153088),<br>Inadmissible claim of Deduction<br>(215060) | 25-02-2021            |           |  |  |  |  |  |
|                          | 100000552               | VRU-RESULT                                                                                  | 2017-18                   | Verification Report (LIN)         | Fictitious Transaction (153088),<br>Inadmissible claim of Deduction<br>(215080) | 25-02-2021            |           |  |  |  |  |  |
|                          | 100000553               | VRU-RESULT                                                                                  | 2017-18                   | Verification Report (LIN)         | Fictitious Transaction (153088),<br>Inadmissible claim of Deduction<br>(215080) | 25-02-2021            |           |  |  |  |  |  |
|                          | 100000583               | VRU-RESULT                                                                                  | 2017-18                   | Verification Report (LIN)         | Fictitious Transaction (153088),<br>Inadmissible claim of Deduction<br>(215060) | 26-02-2021            |           |  |  |  |  |  |
|                          |                         |                                                                                             |                           |                                   | Deemed Income (6),                                                              |                       |           |  |  |  |  |  |

Figure:13 CRIU VRU Information in Uploads ------ End of the Document------